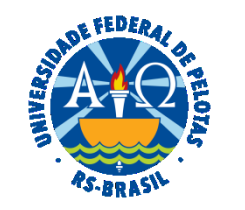

#### UNIVERSIDADE FEDERAL DE PELOTAS

# **BASE DE CONHECIMENTO**

RECONHECIMENTO DE PASSIVO

#### QUE ATIVIDADE É?

Solicitação de reconhecimento de passivo (quando acontece uma despesa sem empenho prévio - exercício atual ou anterior).

Todas as solicitações de pagamento de despesas sem o devido empenho prévio devem ter como essência a imprevisibilidade e a eventualidade do ato. Conforme dispõe o art. 60, caput, da Lei nº 4.320/1964, é vedada a realização de despesa sem prévio empenho.

#### **QUEM FAZ?**

A Pró-reitoria Administrativa (PRA).

#### COMO SE FAZ? POSSUI FLUXO JÁ MAPEADO?

A Unidade Solicitante deverá acessar o sistema COBALTO e no módulo "Orçamento-gestão-créditos-orçamentários", selecionar a UGR da Unidade que será responsável pelo Reconhecimento de Passivo.

Após, deverá selecionar a linha com o crédito orçamentário a ser utilizado conforme a natureza de despesa\*. Clicar em "Material/Serviço" e depois em "Reconhecimento de Passivo". Preencher todas as informações solicitadas, clicar em "Finalizar Solicitação" e gerar o arquivo em PDF.

A Unidade Solicitante iniciará no SEI processo do tipo "Orçamento e Finanças: Reconhecimento de Passivo" e anexará o arquivo em PDF do Formulário Reconhecimento de Passivo gerado no COBALTO, a Nota Fiscal (que deverá estar em nome da UFPel) correspondente a despesa a ser reconhecida, o documento "PRA Ateste de Materiais" ou "PRA Ateste de Serviços sem contrato" (indicando neste documento as Notas Fiscais correspondentes a despesa ou serviço a ser reconhecido, conforme o caso), o documento "Assinatura Formulário Reconhecimento de Passivo" indicando o formulário em PDF gerado no Cobalto e documento de comprovação da quitação: fatura cartão de crédito, comprovante de transferência, recibo da empresa, etc.

O(A) Servidor(a) que deu causa a despesa deverá assinar os documentos "PRA Ateste de Materiais" ou "PRA Ateste de Serviços sem contrato" **e** o documento "Assinatura Formulário Reconhecimento de Passivo".

O(A) Diretor(a) da Unidade deverá assinar o documento "Assinatura Formulário Reconhecimento de Passivo".

O processo deverá ser enviado à Pró-Reitoria Administrativa (PRA) para análise do(a) Pró-reitor(a). Não sendo reconhecida a dívida, o processo será devolvido à Unidade, se reconhecida, será encaminhado para a Coordenação de Finanças e Contabilidade (CFC).

A CFC efetuará registro de passivo anterior (PA) no SIAFI e incluirá o PDF deste lançamento no processo SEI. Se for pessoa física a CFC emitirá o empenho, realizará liquidação da despesa e efetuará o pagamento. Se for pessoa jurídica, encaminhará o processo para o Núcleo de Materiais (NUMAT), que após emissão do empenho e inclusão deste no processo, devolverá para a CFC para liquidação e pagamento.

\* Despesa de exercício anterior: utilizar a natureza de despesa 339092 - Despesa de Exercício Anterior;

\* Despesa do exercício corrente: utilizar a natureza de despesa de acordo com o material que foi adquirido ou serviço que foi contratado.

# QUE INFORMAÇÕES/CONDIÇÕES SÃO NECESSÁRIAS?

Apresentação de documentação comprobatória da despesa e autorização do Pró-Reitor Administrativo.

### QUAIS DOCUMENTOS SÃO NECESSÁRIOS?

Formulário Reconhecimento de Passivo (gerado no sistema COBALTO). Nota Fiscal correspondente a despesa a ser reconhecida, que deverá estar em nome da UFPel. Documento de ateste (No SEI, em "Gerar Documento", escolha a opção "PRA Ateste de Materiais" ou "PRA Ateste de Serviço sem Contrato"). Documento de assinatura (No SEI, em "Gerar Documento", escolha a opção "Assinatura Formulário Reconhecimento de Passivo") Documento de comprovação da quitação (fatura cartão de crédito, comprovante de transferência, recibo da empresa, etc.).

# QUAL É A BASE LEGAL?

Constituição da República Federativa do Brasil de 1988 Art. 60 da Lei Nº 4.320, de 17 de março de 1964 Lei Complementar Nº 101/ 2000 Manual de Contabilidade Aplicada ao Setor Público Normas Brasileiras de Contabilidade Aplicada ao Setor Público Portaria UFPel Nº 1464/2013 Portaria UFPel Nº 0080/2015

| ETAPAS                                                                                                    | QUEM FAZ?                                     | O QUE FAZER?                                                                                            | COMO?                 |
|----------------------------------------------------------------------------------------------------|-----------------------------------------------|----------------------------------------------------------------------------------------------------|-----------------------|
| 1                                                                                                    | UNIDADE SOLICITANTE                           | Acessar o módulo "Orçamento-Gestão-Créditos Orçamentários"                                              | No COBALTO            |
| 2                                                                                                    |                                               | Selecionar a UGR da Unidade que será responsável pelo Reconhecimento de Passivo                         | No COBALTO            |
| 3                                                                                                    |                                               | Selecionar a linha com o crédito orçamentário a ser utilizado conforme a natureza de despesa*           | No COBALTO            |
| 4                                                                                                    |                                               | Clicar em "Material/Serviço" e após "Reconhecimento de Passivo"                                         | No COBALTO            |
| 5                                                                                                    |                                               | Preencher todas as informações solicitadas , clicar em "Finalizar Solicitação" e gerar o arquivo em PDF | No COBALTO            |
| 6                                                                                                    |                                               | Iniciar processo do tipo "Orçamento e Finanças: Reconhecimento de Passivo"                              | No SEI                |
| 7                                                                                                    |                                               | Anexar arquivo em PDF do Formulário Reconhecimento de Passivo gerado no COBALTO                         | No SEI                |
| 8                                                                                                    |                                               | Anexar a Nota Fiscal correspondente a despesa a ser reconhecida. A NF deverá estar em nome da UFPel     | No SEI                |
| 9                                                                                                    |                                               | Incluir o documento "PRA Ateste de Materiais" ou "PRA Ateste de Serviços sem contrato" (indicando       | No SEI                |
|                                                                                                    |                                               | neste documento as Notas Fiscais correspondentes a despesa ou serviço a ser reconhecido, conforme o     |                       |
|                                                                                                    |                                               | caso)                                                                                                   |                       |
| 10                                                                                                    |                                               | Incluir o documento "Assinatura Formulário Reconhecimento de Passivo" indicando o formulário em         | No SEI                |
|                                                                                                    |                                               | PDF gerado no Cobalto                                                                                   |                       |
| 11                                                                                                    |                                               | Anexar documento de comprovação da quitação: fatura cartão de crédito, comprovante de                   | No SEI                |
|                                                                                                    |                                               | transferência, recibo da empresa, etc.                                                                  | NO SEI                |
| 12                                                                                                    | SERVIDOR(A) (que deu causa a despesa)         | Assinar o documento "PRA Ateste de Materiais" ou "PRA Ateste de Serviços sem contrato" e o              |                       |
|                                                                                                    |                                               | documento "Assinatura Formulário Reconhecimento de Passivo"                                             | No SEI                |
| 13                                                                                                    | DIRETOR(A) DA UNIDADE                         | Assinar o documento "Assinatura Formulário Reconhecimento de Passivo"                                   | No SEI                |
| 14                                                                                                    |                                               | Enviar à Pró-Reitoria Administrativa (PRA)                                                              | No SEI                |
| 15                                                                                                    | PRÓ-REITORIA ADMINISTRATIVA (PRA)             | Analisar possibilidade de reconhecer dívida                                                             | No SEI                |
| 16                                                                                                    |                                               | Enviar para a Unidade, caso não autorizado                                                              | No SEI                |
| 17                                                                                                    |                                               | Enviar à CFC, se autorizada emissão de empenho da respectiva despesa                                    | No SEI                |
| 18                                                                                                    | COORDENAÇÃO DE FINANÇAS E CONTABILIDADE (CFC) | Efetuar registro de passivo anterior (PA)                                                               | No SIAFI              |
| 19                                                                                                    |                                               | Enviar para o NUMAT, caso seja pessoa jurídica                                                          | No SEI                |
| 20                                                                                                    |                                               | Emitir empenho caso seja pessoa física                                                                  | No SIAFI              |
| 21                                                                                                    | NÚCLEO DE MATERIAL (NUMAT)                    | Emitir empenho                                                                                          | No SIAFI              |
| 22                                                                                                    |                                               | Inserir empenho no SEI                                                                                  | Versão Digital em PDF |
| 23                                                                                                    |                                               | Enviar à CFC                                                                                            | No SEI                |
| 24                                                                                                    | COORDENAÇÃO DE FINANÇAS E CONTABILIDADE (CFC) | Realizar liquidação da despesa                                                                          | No SIAFI              |
| 25                                                                                                    |                                               | Efetuar pagamento                                                                                       | No SIAFI              |
| * Despesa de exercício anterior: utilizar a natureza de despesa 339092 – Despesa de Exercício Anterior;                                   |                                               |                                                                                                    |                       |
| * Despesa do exercício corrente: utilizar a natureza de despesa de acordo com o material que foi adquirido ou serviço que foi contratado. |                                               |                                                                                                    |                       |

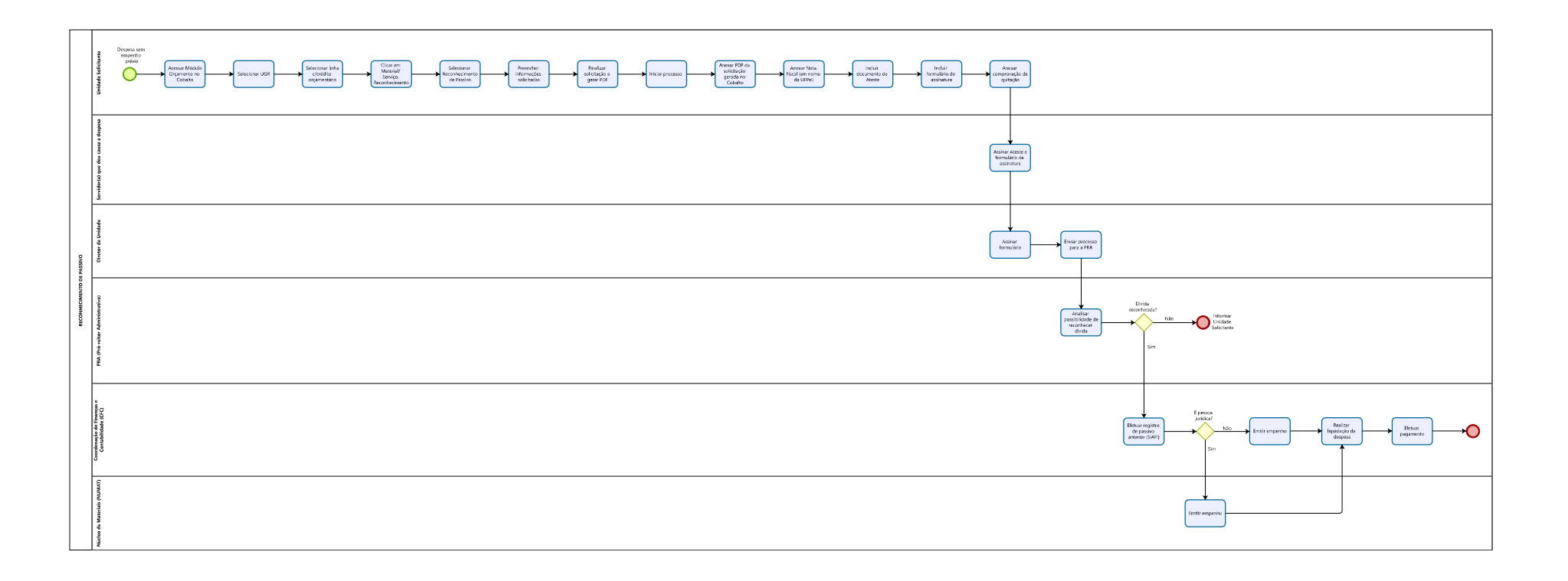